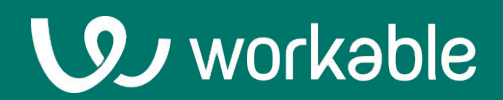

# **Employee User Guide**

Learn how to access your company's employee management features in Workable

# Contents

Complete onboarding
View the Homepage
Access Employee information
Edit your information
Review and sign documents
Request time off
Mobile app
FAQ

### 1. Complete onboarding

Congratulations on your new role! Before your start date, your employer will send you onboarding information to ensure you are set up for a productive start.

### Access the onboarding website

Your employer will send you a warm welcome and inform you about necessary tasks to complete for a successful first day.

Click **Start onboarding** to access your personalized onboarding website and view your tasks. The link will expire on your start date so make sure you complete all tasks before that date.

| Welcome to the team! > Inbox x                                                                                                    | ₽ | ß |
|----------------------------------------------------------------------------------------------------|---|---|
| Workable <noreply@workablemail.com><br/>to me ◄</noreply@workablemail.com>                                                             |   |   |
|                                                                                                    |   |   |
| Hello Nick,                                                                                                    |   |   |
| We can't wait for you to join the team                                                                                                 |   |   |
| To make sure we have everything in place for your start date, we'll need you to<br>provide some information for your employee profile. |   |   |
| Please use the link in this email to review all tasks on our onboarding website.                                                       |   |   |
| Start onboarding                                                                                                    |   |   |
| If you have any questions, please reach out to your HR contact.                                                                        |   |   |
| Powered by Workable                                                                                                    |   |   |
|                                                                                                    |   |   |

#### **Complete your onboarding tasks**

Here you will be prompted to:

- **Edit your information** by filling in as much information as possible in your employee profile. Make sure you fill out all the mandatory fields.
- Sign necessary documents

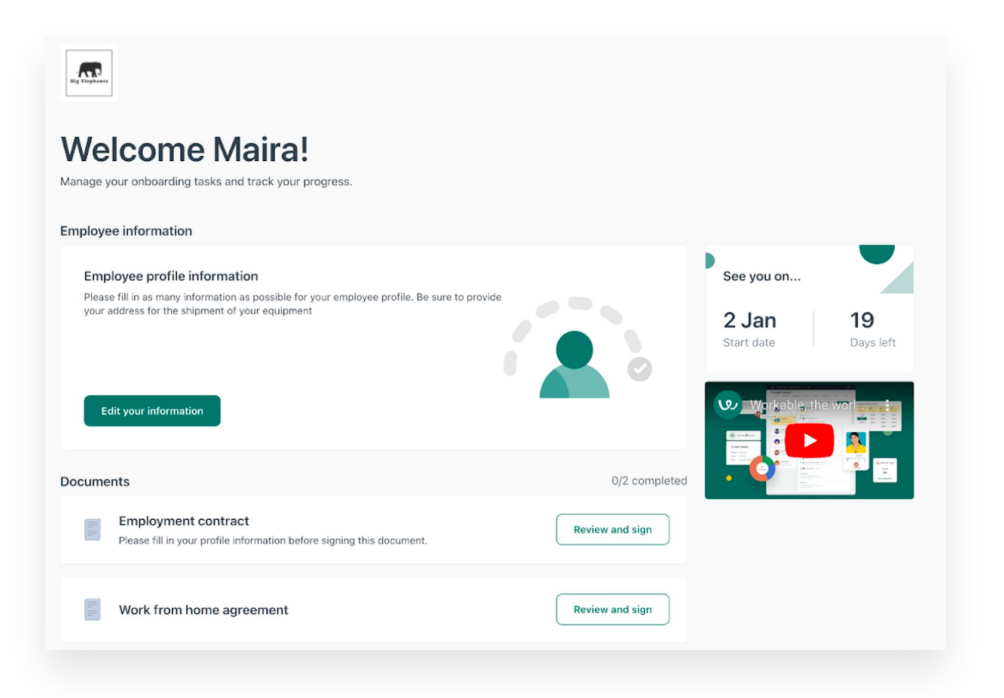

### 2. View the Homepage

You will be notified by your employer when and how you can access Workable. Upon login, you will land on the homepage. Also accessible from the "W" logo

The **Homepage** displays all the necessary information needed at a glance including a daily agenda, to-do items, company events, and time-off. You may have additional information on your homepage depending on your permissions. The common information to see are:

- **Personal Information:** View your employee profile by clicking the large user icon
- Calendar: View Events and Celebrations for your company for the current calendar day
- **To-dos:** View and take action for items regarding your employee profile or time off
- Time off: View your time-off balances and upcoming time-off

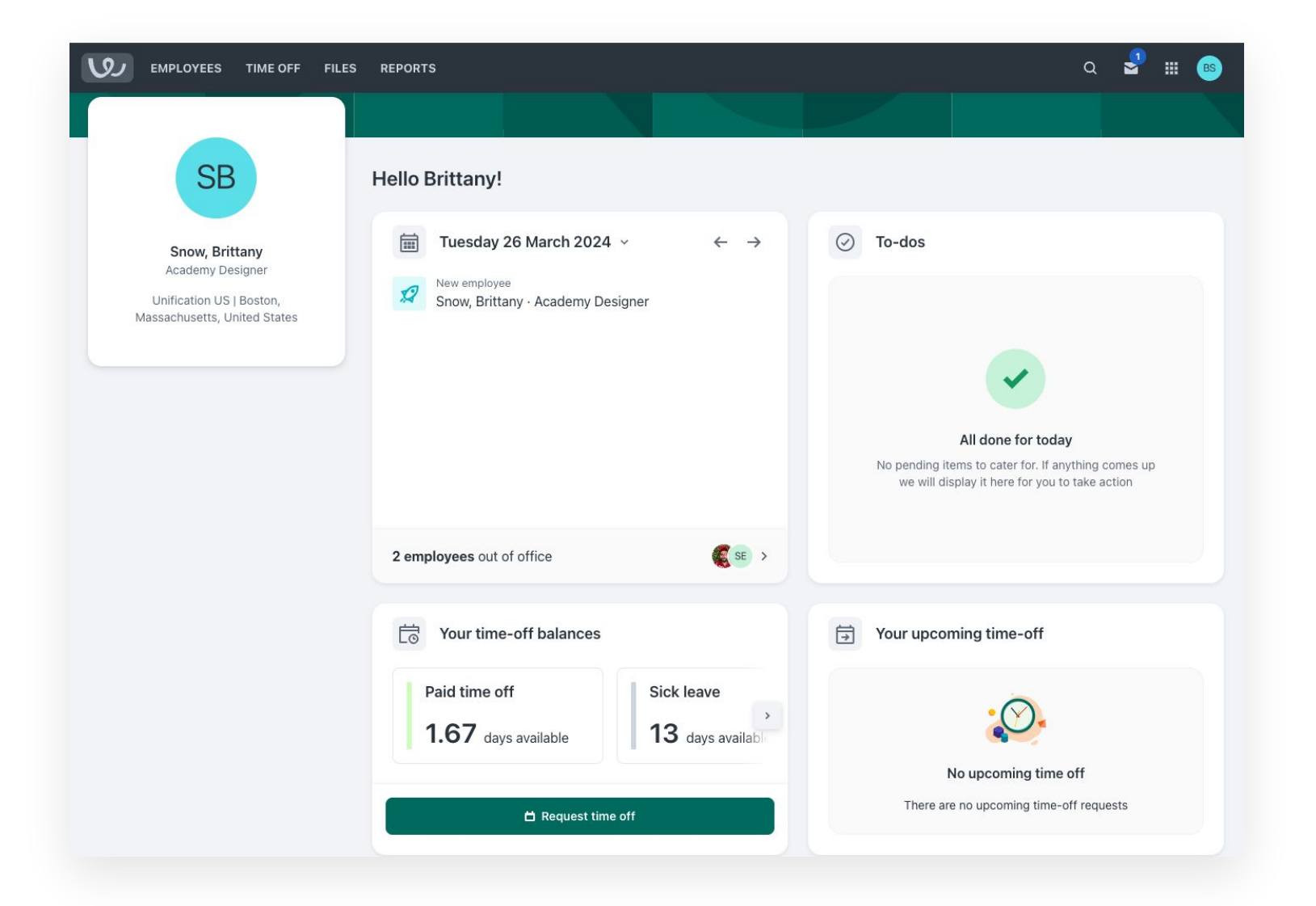

# **2. Access Employee information**

Click the **Employees** tab in the top toolbar to access your company's people directory, org chart, and files.

| ا رق       | EMPLOYEE | S TIME OFF | FILES | REPORTS |
|------------|----------|------------|-------|---------|
| PEOPLE DIR | ECTORY   | ORG CHART  |       |         |

#### **People Directory and Org Chart**

People Directory displays all company employees alphabetically according to their last names.

- View information like contact details, who they report to, and number of direct reports.
- Search for employees by name/email or filter by department or location.
- **Click** an employee name to view further details of their employee profile.

Click org chart to visualize your company's structure.

#### **Files**

Review and download company-related documents in the Files page.

| Q              | JOBS               | CANDIDATES        | EMPLOYE  | ES TIME OFF  | FILES         | REPORTS                                  |                  | ۵ | ₿ | 2     | ₩        | J    |
|----------------|--------------------|-------------------|----------|--------------|---------------|------------------------------------------|------------------|---|---|-------|----------|------|
| File<br>View a | S<br>nd manage com | npany files and d | ocuments |              |               |                                          |                  |   |   |       |          |      |
| COMP           | NY FILES           |                   |          |              |               |                                          |                  |   |   |       |          |      |
|                |                    |                   |          | All company  | / files       |                                          |                  |   |   |       |          |      |
|                | All company f      | iles              | (12)     |              |               |                                          |                  |   |   |       |          |      |
|                | Company Polic      | cies              | (3)      | Q Search b   | y file name   |                                          |                  |   |   |       |          |      |
|                | HR Policies UM     | <                 | (5)      | Name 💠       |               |                                          | Folder 🗘         |   |   | Last  | modifie  | ed ≎ |
|                | HR Policies US     | 5                 | (4)      | Holiday Proc | edure         |                                          | Company Policies |   |   | 23 Ap | oril 202 | 4    |
|                |                    |                   |          | Redundancy   | Policy        |                                          | Company Policies |   |   | 23 Ap | oril 202 | 4    |
|                |                    |                   |          | Time Off For | - Religious I | olidays Festivals _ Holy Days Guidelines | Company Policies |   |   | 23 Ap | oril 202 | 4    |

# **3. Edit your profile information**

Life happens and personal details change. Easily edit your employee profile information anytime. Some field changes may need HR approval to be reflected in your profile.

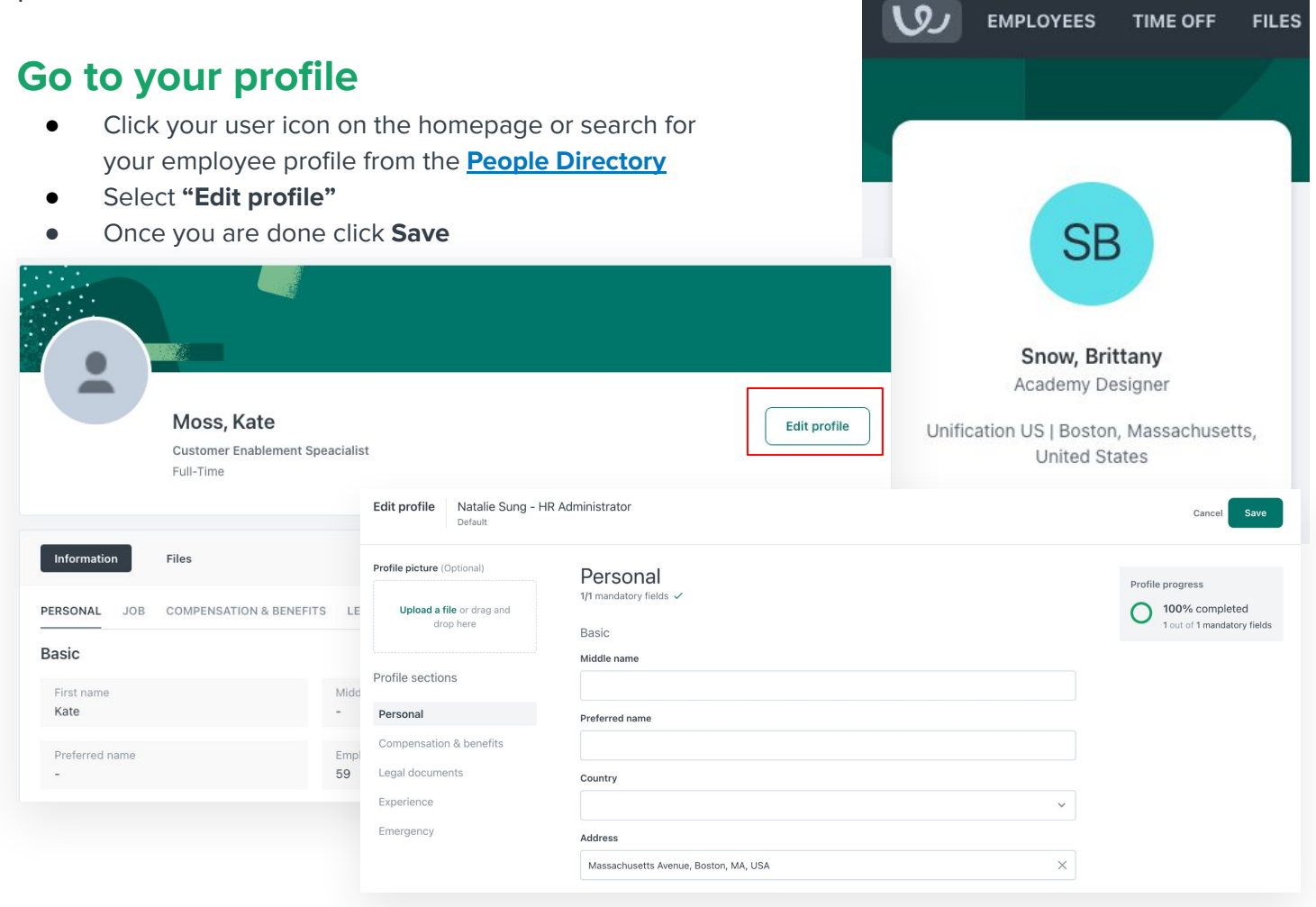

Fields that are not visible can only be edited by HR administrators or your manager.

| Pending upd                                         | ates                     |
|-----------------------------------------------------|--------------------------|
| Personal / Bas<br><b>Marital stat</b>               | ic<br>us                 |
| Status                                              |                          |
| $\frac{\text{Single}}{\text{Single}} \rightarrow M$ | arried                   |
| 🔹 Sung, Na                                          | talie • 07 February 2023 |

#### **Pending updates**

Some field updates may require HR approval. When you save your profile you'll see which fields are sent to HR to be approved. Once approved, they will be reflected in your employee profile.

### 4. Review and sign documents

As an employee, you may be requested to review and sign documents at any point during your employment.

#### Access the document

- You will be notified by email that there is a new document pending your signature.
- After clicking the Sign document button, you will be taken to your Workable Inbox, where you can access the document that needs to be signed.

| Hi Kate,         |                                                      |
|------------------|------------------------------------------------------|
| Natalie Sung rec | uests that you review and sign the following documen |
| NDA              |                                                      |
| Sign dooumon     |                                                      |
|                  |                                                      |
| Thanks,          |                                                      |
| The Workable Te  | am                                                   |
| Den al la Martan |                                                      |
| Powered by worka | ne                                                   |
|                  |                                                      |

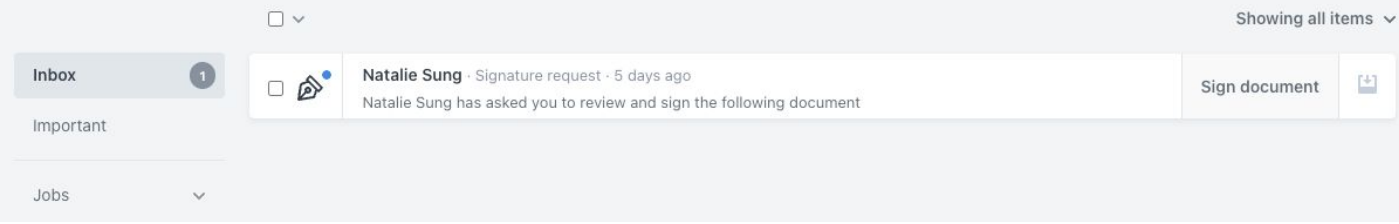

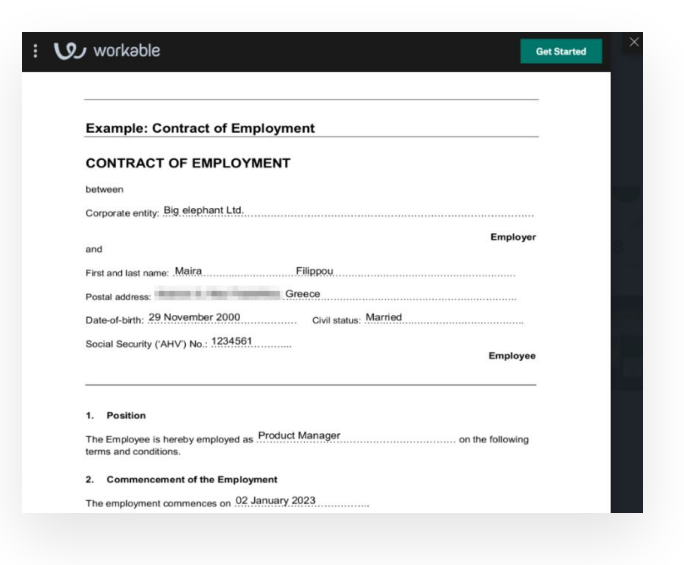

#### Sign document

Once the document opens click **Get Started** to review and sign it. You may be requested to fill in some information.

### **5. Request time off**

You can request time off via multiple methods. Choose what's easiest for you!

#### **Request time off**

- From the Homepage click **"Request time off"** under your balances widget
- Navigate to the **Time off** page and use the "**Request time off**' button
- Time off can also be requested within the Time off section in your employee profile

These steps will open a modal for you to set you days and times for your request. Before submitting a time off request, you will be able to preview the amount of time that will be charged and the remaining amount in the selected time off type.

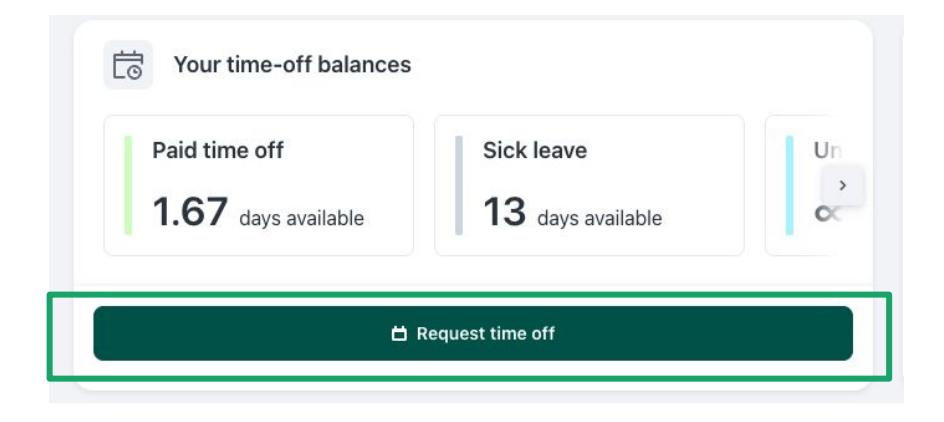

#### Time-off company calendar

To view who is out at your company, check the Time-off calendar by clicking the **Time off** page of the main menu

#### Time-off calendar

1 employee is out today

| Q Search           |          |          |          |          |          |          |          |          |          |                  |           |           |           |           |
|--------------------|----------|----------|----------|----------|----------|----------|----------|----------|----------|------------------|-----------|-----------|-----------|-----------|
| < > September 2023 |          |          |          |          |          |          |          |          |          |                  |           |           |           |           |
| Employees (5)      | Fri<br>1 | Sat<br>2 | Sun<br>3 | Mon<br>4 | Tue<br>5 | Wed<br>6 | Thu<br>7 | Fri<br>8 | Sat<br>9 | Sun<br><b>10</b> | Mon<br>11 | Tue<br>12 | Wed<br>13 | Th:<br>14 |
| Anderson, David    |          |          |          |          |          |          |          |          |          |                  | Paid      | time o    | ff        |           |

### 6. Mobile app

Mobile minded? Download the Workable mobile app for free on iOS and Android phones.

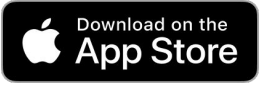

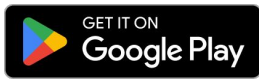

#### **View Employees**

View your manager and all employees reporting directly to the same manager under **My team**.

View employees not on your team by using the search feature and switching to employees.

Tap on any employee to view their employee profile.

#### Home Q My team > Time off Your upcoming time off requests will be shown here. New request Cancel Q Joe Candidates Jobs Employees 1 result **6** Filters В Bloggs, Joe Administrator Commercial

#### **Request Time off**

Any upcoming time off will be shown under the time off section on your app home page. Click View all to see a list of all your approved and pending upcoming time off requests.

Click New request next to the time off section on your app home page to begin a request.

| 0                      | Home                       | Q        |
|------------------------|----------------------------|----------|
| My team                |                            | >        |
| Time of                | ff                         | View all |
| 27 Mar 20<br>(12:00 PN | 024 (9:00 AM) - 29 M<br>/) | ar 2024  |
| Pending                | Sick leave                 |          |
| New I                  | request                    |          |
| Mext up                | ,                          |          |
| No upcomi              | ing events.                |          |
| Jobs                   |                            |          |
| Active jobs            | s will be shown here.      |          |
| Creat                  | te job 🔮 Ask to join j     | doi      |
|                        |                            |          |

### 7. FAQs

#### How will I know if I need to sign a new document after I

#### onboard?

You will see a notification in your Workable inbox as well as receive an email to the email address associated with your Workable account.

#### How can I see any pending approvals in my profile once they are updated?

If a field has an approval pending you can see this with an orange dot next to its name and the pending value will be available in your profile widget sidebar.

#### How can I see the history of a field's changes in my profile?

If a field keeps history of any updates that are done, you will see a clock icon, which you can click to view all the past values of the field. (i.e your previous salary).

#### Which profile fields need an approval?

It depends on the configuration that your HR Administrators have set up for each profile field. Contact your HR Administrators for more information.

# Support when you need it

help.workable.com

support@workable.com

+1 (844) 657 7637 +44 (0) 800 086 8870 (3:00am - 5:00pm ET)

Live chat and access support resources by clicking your user icon and then "Help"